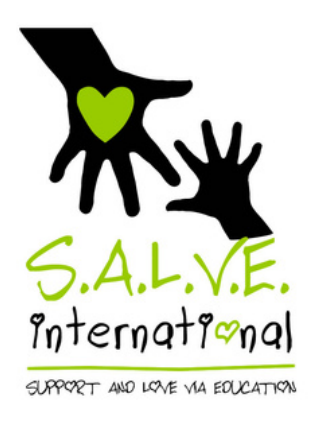

## How to use Give as you Live to Fundraise for free

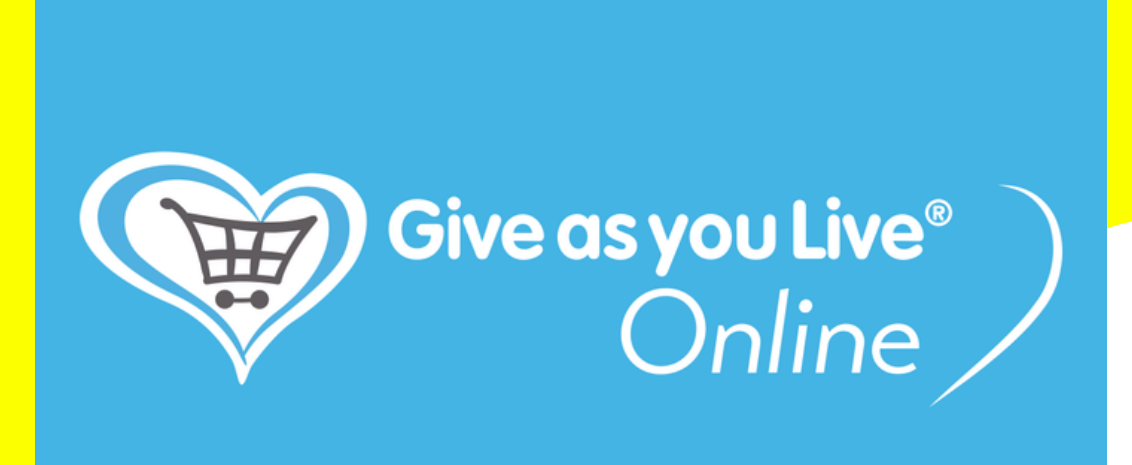

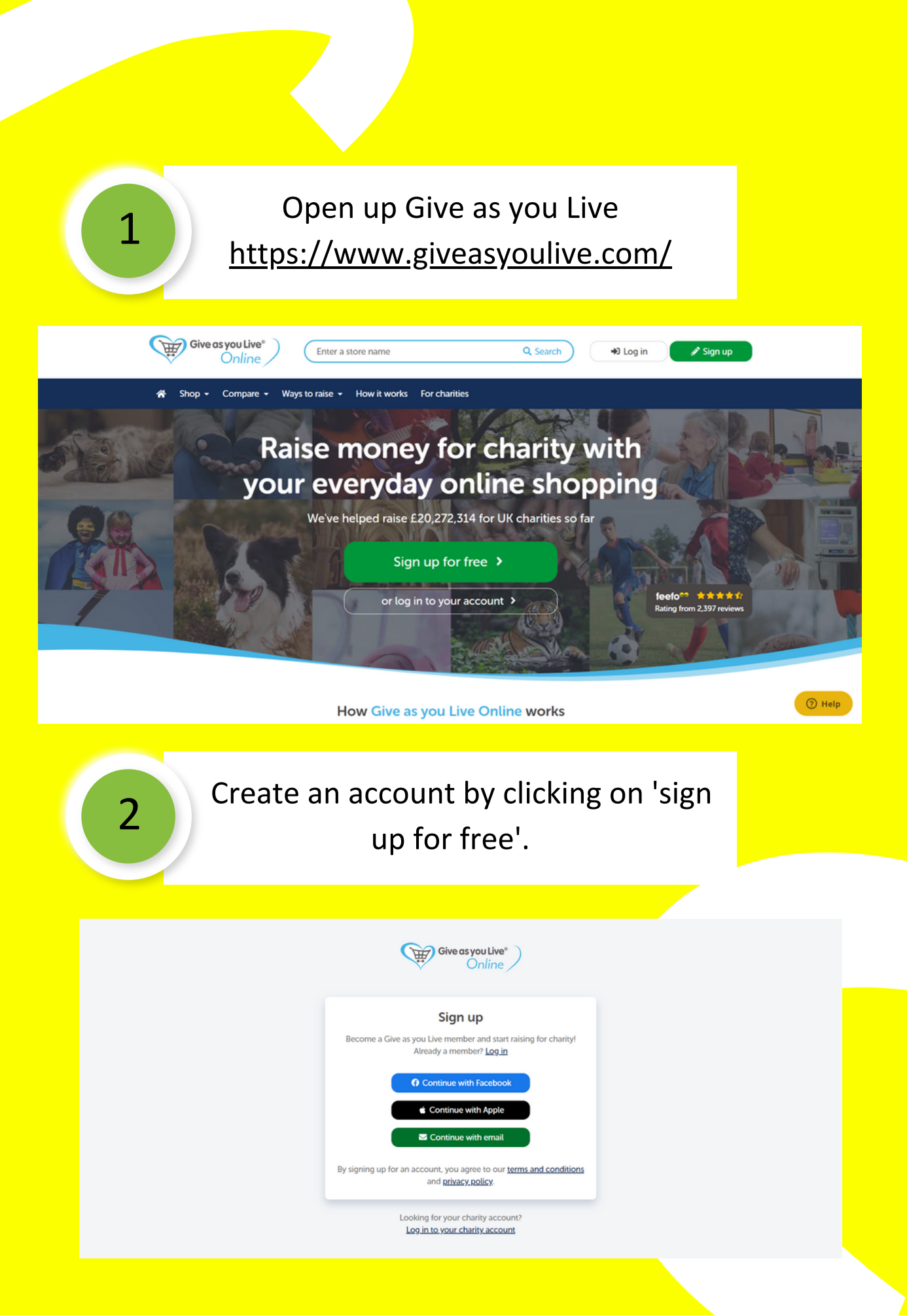

Once you have created an account, a page like this will come up.

3

| Give as you Live*                                  |                                                                       |                              | Í    |  |
|----------------------------------------------------|-----------------------------------------------------------------------|------------------------------|------|--|
|                                                    | Choose a charity to su<br>Enter a charity name, number, postcode or   | ipport<br><sup>keyword</sup> |      |  |
|                                                    |                                                                       | Q Search                     |      |  |
|                                                    | Can't decide? <u>Support our featured charity - Alzheimer</u>         | <u>'s Research UK</u>        |      |  |
| Categories                                         | Our featured charities                                                |                              |      |  |
| t≣ All categories<br>☆ Animal                      | Starlight Children's Foundation<br>Raised £57,713.53                  | Support us > About >         |      |  |
| Arts & Culture Children & Young People & Community | Cats Protection<br>Raised £58,497,49                                  | Support us > About >         |      |  |
| ල්. Disability<br>ඤ Education                      | Woodland Trust<br>Raised £34,572.05                                   | Support us > About >         | Help |  |
| 4 Then search for SALVE.                           |                                                                       |                              |      |  |
| Give as you Live*                                  |                                                                       |                              |      |  |
|                                                    | Choose a charity to supp                                              | port                         |      |  |
| SALVE                                              |                                                                       | Q Search                     |      |  |
| c                                                  | Can't decide? <u>Support our featured charity - Alzheimer's Res</u> c | arch UK                      |      |  |
| Categories 2 r                                     | results                                                               | C Reset search Popularity e  |      |  |
| II All categories<br>알 Animal                      | S.A.L.V.E International<br>Raised £396.23                             | Support us > About >         |      |  |
| Arts & Culture Children & Young People & Community | Salv Health Trust                                                     | Support us > About >         |      |  |
| & Disability                                       |                                                                       | () ны                        | P    |  |

You may be prompted to add this to your browser extensions. Please do because it'll give you a handy reminder when you have an opportunity to use Give as you Live!

5

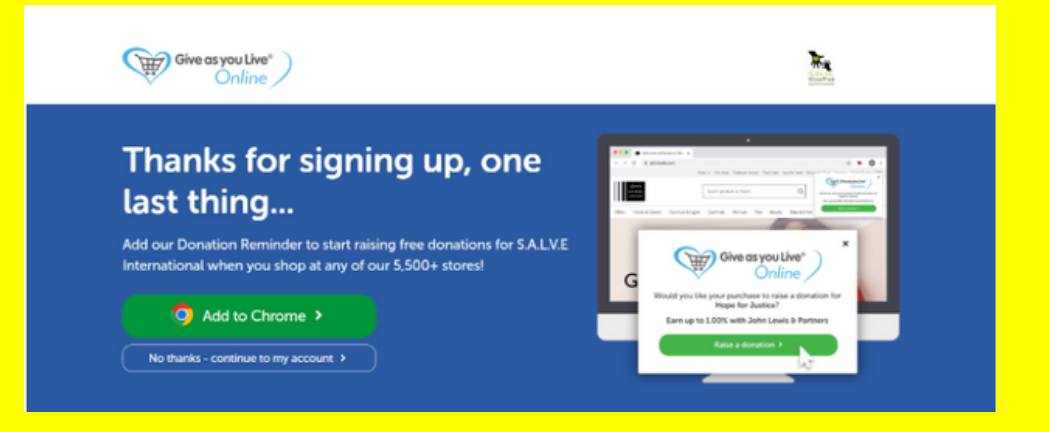

| Hon | me > Extensions > Give as you Live Donation Reminder                                                                                         |              |
|-----|----------------------------------------------------------------------------------------------------|--------------|
|     | Give as you Live Donation Reminder                                                                                                    | ld to Chrome |
|     | Overview Privacy practices Reviews Support Related                                                                                           |              |
|     |                                                                                                    |              |
|     | Start raising with<br>just one click<br>Just browse the internet as you<br>would normally and well tell you<br>when there are free donations | >            |

Once it has been successfully installed, this message will come up.

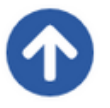

6

Look for our  $\checkmark$  icon, which has been added to the top of your Chrome browser.

If you can't see our icon, click the 🗯 icon and then the grey 📱 next to "Give as you Live Donation Reminder".

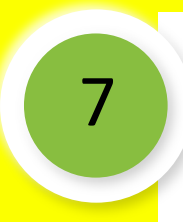

This means that when you go onto participating stores, you can easily click on the icon to make sure your donation goes through.

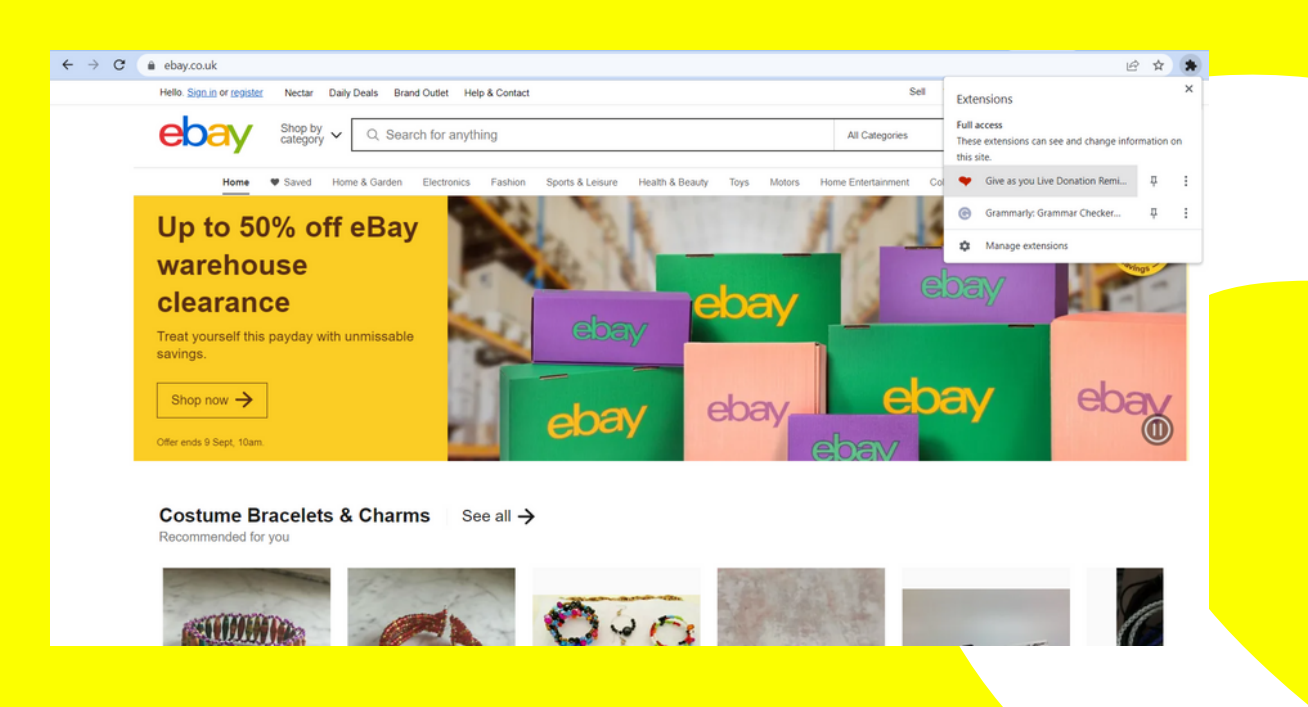

## And it just couldn't be any easier?

## Just don't forget to turn it on when you visit a participating store!

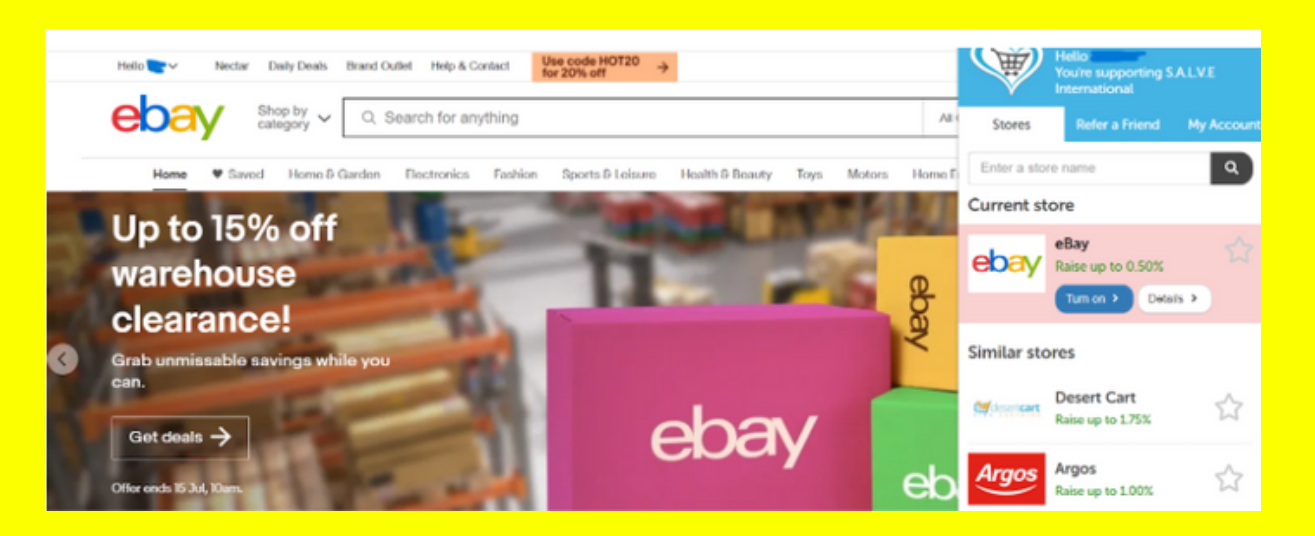

## Need reminding of all the stores you can fundraise for us at?

Click the button below

Find stores